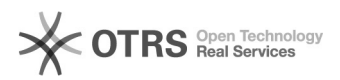

## Messagerie Exchange : Mettre en place une redirection d'emails

20.09.2024 16:53:17

## Imprimer Article de FAQ

|                                                                                                    |                                                     |                       | •                        |
|----------------------------------------------------------------------------------------------------|-----------------------------------------------------|-----------------------|--------------------------|
| Catégorie:                                                                                                    | Mutualisé::Mails::Exchange                          | Votes:                | 0                        |
| État:                                                                                                    | public (all)                                        | Résultat:             | 0.00 %                   |
| Langue:                                                                                                    | fr                                                  | Dernière mise à jour: | Jeu 30 Nov 17:20:52 2017 |
|                                                                                                    |                                                     |                       |                          |
| Symptôme (public)                                                                                                    |                                                     |                       |                          |
|                                                                                                    |                                                     |                       |                          |
|                                                                                                    |                                                     |                       |                          |
| Problème (public)                                                                                                    |                                                     |                       |                          |
|                                                                                                    |                                                     |                       |                          |
|                                                                                                    |                                                     |                       |                          |
| Solution (public)                                                                                                    |                                                     |                       |                          |
|                                                                                                    |                                                     |                       |                          |
| <ul> <li>Se connecter sur le Webmail OWA à l'adresse https://exch2010.net4all.ch</li> <li>Depuis le menu "Option", cliquer sur "Créer une rèale de boîte de</li> </ul> |                                                     |                       |                          |
| réception"                                                                                                    |                                                     |                       |                          |
| - Dans la fenêtre "Règles de la boîte de réception", cliquer sur "Nouveau",                                                                                            |                                                     |                       |                          |
| puis parametrer la nouvelle règle comme suite :<br>"Lorsque le message arrive et : ", sélectionner "[Appliquer à tous les                                              |                                                     |                       |                          |
| messages]"<br>"Effectuer les opérations s                                                                                                    | uivantes :", sélectionner "Rediriger le message     |                       |                          |
| vers"<br>Cliquer sur "Sélectionner d                                                                                                    | les personnes", puis sélectionner les personnes aux |                       |                          |
| quelles vous souhaitez transférer et valider l'enregistrement de la nouvelle                                                                                           |                                                     |                       |                          |